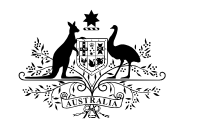

Australian Government

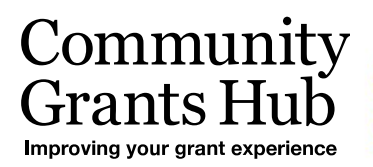

# 4. Funding Acceptance -Administration

Organisation Administrator process for setting up users in the Grant Recipient Portal to accept funding offers for your organisation.

Please note this functionality will not be operating in the Grant Recipient Portal until March 2022. This information sheet is to provide your organisation with visibility of upcoming functions to the Portal.

## **Online Acceptance**

The Online Acceptance process allows the Hub to send funding offers through the Portal where your organisation can accept, decline or acknowledge the offer online. There are three ways you can accept this offer:

- 1. **Online** The Online Acceptance process allows your organisation to receive and accept the funding offer online through the Portal.
- 2. **Proxy** The Proxy process allows your organisation to receive the funding offer online through the Portal. In this process, you will be required to download, print, sign and upload the signature page to the Portal to accept the funding offer.
- 3. **Offline** this is the current process for organisations not provisioned to the Portal and is managed directly through the Community Grants Hub via email. Organisations provisioned to the Portal can change their acceptance method from Online or Proxy to Offline by contacting the Grant Recipient Portal Helpdesk at <u>GRP.Helpdesk@communitygrants.gov.au</u> or on 1800 020 230 (option 5).

## Process

As part of accepting a funding offer online you will need to set up your acceptance administration in the Organisation Profile, such as who can approve funding offers within your organisation and how many staff members need to sign the funding offer.

#### BETA This is beta. Help us make it better for you - please give feedback 15 Community Notifications<sup>0</sup> Logout Personal Profile Grants Hub Grants 🗸 Milestones Applications Payment Advice Organisation Profile Data Exchange 🗗 Training and Support 🗗 lome cceptances A You are currently viewing: Training Group Hi TRAINING. Welcome to the Grant Recipient Portal. Grant Activities Milestones Grant Agreements Applications View your organisation's upcoming, submitted and payment Milestones View your organisation's current Grant Agreement details and View your organisation's current Grant Activity details and View your organisation's Grant Applications documents documents Payment Advice Organisation Profile Personal Profile Acceptances Search and resend Payment View and manage Grant Manage your organisation's Manage your personal details Advices details Acceptances

To set up your acceptance administration go to the Organisation Profile tile on the home page.

\*\*\*\*\*\*\*\*\*\*\*\*\*\*\*\*\*\*\*\*\*\*\*

In the Organisation Profile sub menu on the right hand side of the screen select **Acceptance administration**. The Online Acceptance Administration page will be displayed. At the top of the page you will find information links to additional resources to assist you in the process.

| rofile | Online Acceptance Administration                                                                                                    |
|--------|----------------------------------------------------------------------------------------------------|
|        | Instructions                                                                                                    |
|        |                                                                                                    |
|        |                                                                                                    |
|        | Acceptance Administration                                                                                                    |
|        | In a create the exploration of the presence of the one of the theory of the presence of the presence of the pr |
|        | In regardador a deministration in the action of integration of an experiment of an experiment of integration of a receptor in the action of the action of th |
|        | The Accessance Methods available for accessing a funding offer and                                                                                                    |
|        | Online - The Online acceptance process allows a great recipient to manage the acceptance of the funding offer through the Portal.                                                                                                    |
|        | Proxy - The Proxy process allows an organization to receive the funding offer through the Portal. This also allows grant neighersts to print, sign and upload the signature page to the Portal to accept a funding offer.                                                                                                    |
|        | Offine - The Offine process is managed directly through the Community Grants Huo, outside of the Portal.                                                                                                    |
|        | Hyou wish to change your method to 'Offline' you will need to contact TBC (need to confirm contact email address/prone number).                                                                                                    |
|        | Additional email for acceptance notifications:                                                                                                    |
|        | This field allows you to add any additional email address for a person or intow to receive email notifications in regards to your funding offer.                                                                                                    |
|        | Minimum number of signatories:                                                                                                    |
|        | This field allows you to add the minimum number of signatorias required to accept a funding offer.                                                                                                    |
|        | This screen also allows you to update signatory details for organisation staff assigned to a signatory role by selecting the Update button.                                                                                                    |
|        | Please refer to the Online Acceptance task cards (Pyperfinik will need to be added once taskcards are available) for further information.                                                                                                    |
|        |                                                                                                    |
|        | Acceptance Parameters                                                                                                    |
|        |                                                                                                    |
|        |                                                                                                    |
|        | Acceptance Method:  Automatically send email to signatories on Publish                                                                                                    |
|        | Unine                                                                                                    |
|        | Additional email for acceptance notifications:                                                                                                    |
|        | Automotically send enail to remaining signations                                                                                                    |
|        |                                                                                                    |
|        | Minimum number of signatories:                                                                                                    |
|        | 2                                                                                                    |
|        |                                                                                                    |
|        | Recipient Signatories                                                                                                    |
|        | The following staff are listed as plentonies and will be available to select into an Accession record                                                                                                    |
|        | Auto copulate anto                                                                                                    |
|        | Name Stenatory.role Provy.role Acceltance.record Mandatory Email                                                                                                    |
|        | TRAINING ADMIN V V Y training@dots.gov.au                                                                                                    |
|        |                                                                                                    |

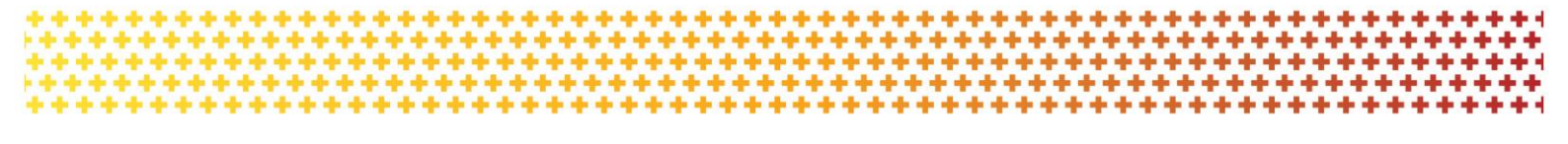

## **Acceptance Parameters Section**

The **Acceptance Parameters** section is where you can set up how your organisation will receive and action funding offers through the Portal including:

- Changing Acceptance method
- Adding an additional email for acceptance notifications
- Updating Minimum number of signatories
- Adding/Removing signatories and assigning signatory roles.

| menu                      |                           |                                                                                                    |                                    |                             |                                         |                       |                                          |        |
|---------------------------|---------------------------|----------------------------------------------------------------------------------------------------|------------------------------------|-----------------------------|-----------------------------------------|-----------------------|------------------------------------------|--------|
|                           | Instruct                  | ions                                                                                                    |                                    |                             |                                         |                       |                                          |        |
| Organisation details      | instruct                  | 10113                                                                                                    |                                    |                             |                                         |                       |                                          |        |
|                           |                           |                                                                                                    |                                    |                             |                                         |                       |                                          |        |
| Postal address            | Acceptant                 | e Administration                                                                                                    | in Grants Hub couds                | and an another function of  | fact coat to your octavoisatio          |                       |                                          |        |
| Staff                     | An ormania                | t is where you set up and maintain preferences for now the communi-                                                   | ny Grants Hub senos a              | and manages funding of      | ners sent to your organisatio           | in.                   |                                          |        |
| Bank accounts             | Acceptan                  | e Method                                                                                                    |                                    | latory requirements no      |                                         |                       |                                          |        |
| Acceptance administration | The Accept                | ance Methods available for accepting a funding offer are:                                                             |                                    |                             |                                         |                       |                                          |        |
|                           | • Online - 7              | 'he Online acceptance process allows a grant recipient to manage the                                                  | acceptance of the fun              | ding offer through the P    | lortal.                                 |                       |                                          |        |
|                           | • Proxy - Tr              | e Proxy process allows an organisation to receive the funding offer tr                                                | hrough the Portal. This            | also allows grant recipi    | ents to print, sign and uploa           | ed the signature page | to the Portal to accept a funding offer. |        |
|                           | • Offine - T              | The Offline process is managed directly through the Community Grant                                                   | ts Hub, outside of the             | Portal.                     |                                         |                       |                                          |        |
|                           | If you wish               | to change your method to 'Offline' you will need to contact TBC [nee                                                  | id to confirm contact e            | mail address/phone nur      | mber].                                  |                       |                                          |        |
|                           | Additional                | email for acceptance notifications:                                                                                   |                                    |                             |                                         |                       |                                          |        |
|                           | This field a              | llows you to add any additional email address for a person or inbox to                                                | o receive email notific            | ations in regards to your   | funding offer.                          |                       |                                          |        |
|                           | Minimum                   | number of signatories:                                                                                                |                                    |                             |                                         |                       |                                          |        |
|                           | This field a              | llows you to add the minimum number of signatories required to acce                                                   | ept a funcing offer.               |                             |                                         |                       |                                          |        |
|                           | This screen               | n also allows you to update signatory details for organisation staff assi                                             | igned to a signatory ro            | le by selecting the Upda    | ite button.                             |                       |                                          |        |
|                           | Please refe               | er to the Online Acceptance task cards [Hyperlink will need to be add                                                 | ded once taskcards a               | re available] for furthe    | r information.                          |                       |                                          |        |
|                           | Accepta                   | nce Parameters                                                                                                    |                                    |                             |                                         |                       |                                          |        |
|                           |                           |                                                                                                    |                                    |                             |                                         |                       |                                          |        |
|                           |                           |                                                                                                    |                                    |                             |                                         |                       |                                          | Update |
|                           | Acceptan                  | ce Method:                                                                                                    | 1 10                               | tomatically send email to s | ignatories on Publish                   |                       |                                          |        |
|                           | Online                    |                                                                                                    | × ···                              | ,                           |                                         |                       |                                          |        |
|                           |                           |                                                                                                    |                                    |                             |                                         |                       |                                          |        |
|                           | Additiona                 | I email for acceptance notifications:                                                                                 | - Au                               | tomatically send email to n | emaining signatories                    |                       |                                          |        |
|                           |                           |                                                                                                    |                                    |                             |                                         |                       |                                          |        |
|                           | Minimum                   | number of signatories:                                                                                                |                                    |                             |                                         |                       |                                          |        |
|                           | 2                         |                                                                                                    |                                    |                             |                                         |                       |                                          |        |
|                           |                           |                                                                                                    |                                    |                             |                                         |                       |                                          |        |
|                           |                           |                                                                                                    |                                    |                             |                                         |                       |                                          |        |
|                           | Recipier                  | nt Signatories                                                                                                    |                                    |                             |                                         |                       |                                          |        |
|                           | Recipier<br>The following | nt Signatories<br>g staff are listed as signatories and will be available to select into an A                         | cceptance record                   |                             |                                         |                       |                                          |        |
|                           | Recipier<br>The following | nt Signatories<br>gistaff are listed as signatories and will be available to select into an A<br>Name                 | cceptance record                   | Proxy role                  | Auto populate onto<br>Acceptance record | Mandatory             | Email                                    |        |
|                           | Recipier<br>The followin  | nt Signatories<br>graff are listed as signatories and will be available to select into an A<br>Name<br>TRAINING ADMIN | Signatory role                     | Proxy role<br>Y             | Auto populate onto<br>Acceptance record | Mandatory             | <u>Email</u><br>training@dss.gov.au      | Update |
|                           | Recipieu<br>The followin  | nt Signatories<br>graff are listed as signatories and will be evaluable to select into an A<br>Name<br>TRAINING ADMIN | cceptance record<br>Signatory role | <u>Prozv role</u><br>v      | Auto populate onto<br>Acceptance record | Mandatory             | <u>Email</u><br>training@dss.gov.au      | Update |

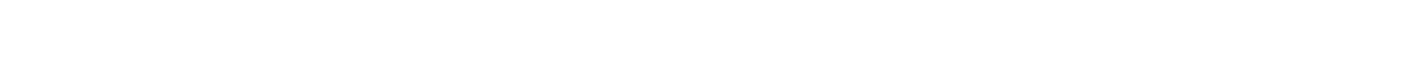

## To make changes to the Acceptance Parameters, click on the **Update** button.

| Acceptance Parameters                          |                                                    | Update |
|------------------------------------------------|----------------------------------------------------|--------|
| Acceptance Method:<br>Online                   | Automatically send email to signatories on Publish |        |
| Additional email for acceptance notifications: | Automatically send email to remaining signatories  |        |
| Minimum number of signatories:<br>2            |                                                    |        |

## **Acceptance Method**

This is where you can change the method of acceptance to either Online or Proxy.

| Acceptance Parameters                          |                                                    |        |
|------------------------------------------------|----------------------------------------------------|--------|
|                                                |                                                    | Update |
| Acceptance Method:                             | Automatically send email to signatories on Publish |        |
| Online                                         |                                                    |        |
| Additional email for acceptance notifications: | Automatically send email to remaining signatories  |        |
|                                                |                                                    |        |
| Minimum number of signatories:                 |                                                    |        |
| 1                                              |                                                    |        |

## Additional email for acceptance notifications

You can include an additional email for funding offer notifications through the Portal.

| Acceptance Parameters                          |                                                      |     |
|------------------------------------------------|------------------------------------------------------|-----|
|                                                | Upd                                                  | ate |
| Acceptance Method:<br>Online                   | ✓ Automatically send email to signatories on Publish |     |
| Additional email for acceptance notifications: | Automatically send email to remaining signatories    |     |
| Minimum number of signatories:<br>1            |                                                      |     |

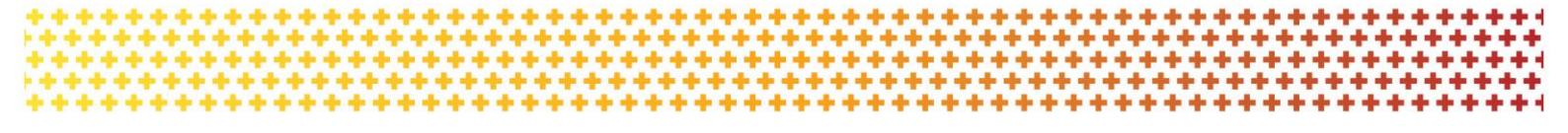

## Minimum number of signatories (Online Method only)

You can set the minimum number of signatories required by the organisation when accepting funding offers.

Signatories must have the relevant authority to accept the funding offer and enter into a legally binding agreement on behalf of the organisation.

The minimum number of signatories must be updated in accordance with the requirements of your legal entity.

| Acceptance Parameters                          |                                                    |
|------------------------------------------------|----------------------------------------------------|
|                                                | Update                                             |
| Acceptance Method:<br>Online                   | Automatically send email to signatories on Publish |
| Additional email for acceptance notifications: | Automatically send email to remaining signatories  |
|                                                |                                                    |
| Minimum number of signatories: 1               |                                                    |

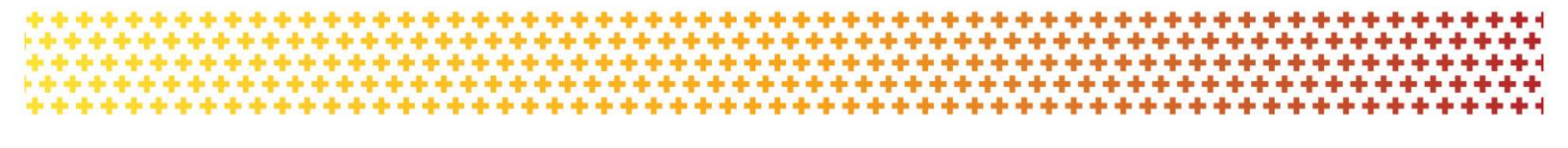

## Notifications (Online Method only)

There are also two notification types that you can select in this screen by clicking on the box.

- Automatically send email to signatories on Publish, will send a notification to all signatories when the funding offer is available through the Portal.
- Automatically send email to remaining signatories will send a notification to signatories who have not accepted the funding offer when one signatory has accepted.

х

## Online Acceptance Parameters

|                                                |                                                    | * required |
|------------------------------------------------|----------------------------------------------------|------------|
| Acceptance Method:                             |                                                    |            |
| Online                                         | Automatically send email to signatories on Publish |            |
| Additional email for acceptance notifications: | Automatically send email to remaining signatories  |            |
| Minimum number of signatories:*                |                                                    |            |
| 4                                              |                                                    |            |
| Cancel / Discard Changes                       |                                                    | Save       |

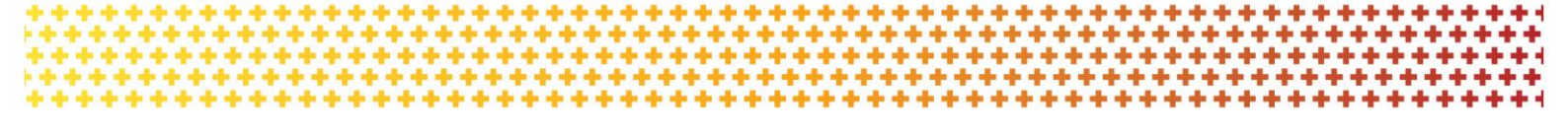

## **Recipient Signatories Section**

In the **Recipient Signatories** section you will see a list of current signatories for the organisation. You can update the parameters for the role of the signatory by pressing the **Update** button.

| Home Grants - Milestones Applications Payment Advice Organisation | Profile Data Exchange (2) Training and Support (2) Acceptances                                                                                                    |
|-------------------------------------------------------------------|----------------------------------------------------------------------------------------------------|
| Postal address                                                    | Acceptance Administration This screen is where you act up and maintain preferences for how the Community Grants Hub sends and manages funding offers sent to your organization.                                         |
| Staff                                                             | An organisation's administrator will be able to manage the organisation's Accessance Method and signatory requirements from this view.                                                                                  |
| Bank accounts                                                     | Acceptance Method                                                                                                    |
| Acceptance administration                                         | The Acceptance Methods available for accepting a funcing offer and:                                                                                                    |
|                                                                   | Online - The Online acceptance process allows a grant recipient to manage the acceptance of the funding offer through the Portal.                                                                                       |
|                                                                   | Proxy - The Proxy process allows an organisation to receive the funding offer through the Portal. This also allow grant neiphents to print, sign and upload the signature page to the Portal to accept a funding offer. |
|                                                                   | Offline - The Offline process is managed directly through the Community Grants Hub, outside of the Portal.                                                                                                    |
|                                                                   | Hyou wish to change your method to 'Offline' you will need to contact TBC [need to confirm contact email address/prone number]                                                                                          |
|                                                                   | Additional email for acceptance notifications:                                                                                                    |
|                                                                   | This field allows you to add any additional email address for a person or intox to receive email notifications in regards to your funding offer.                                                                        |
|                                                                   | Minimum number of signatories:                                                                                                    |
|                                                                   | This field allows you to add the minimum number of signatories required to accept a functing offer.                                                                                                    |
|                                                                   | This screen also allows you to update signatory details for organisation staff assigned to a signatory role by selecting the Update button.                                                                             |
|                                                                   | Please refer to the Online Acceptance task cards (Hypertilek will need to be added once taskcards are available) for further information.                                                                               |
|                                                                   |                                                                                                    |
|                                                                   | Acceptance Parameters                                                                                                    |
|                                                                   |                                                                                                    |
|                                                                   | Update                                                                                                    |
|                                                                   | Acceptance Method: Automatically send email to algoritoriles on PABDA                                                                                                    |
|                                                                   | Online                                                                                                    |
|                                                                   |                                                                                                    |
|                                                                   | Additional email for acceptance notifications: Automatically send email to remaining signatories                                                                                                    |
|                                                                   |                                                                                                    |
|                                                                   | Mininum number of signatories                                                                                                    |
|                                                                   | 1                                                                                                    |
|                                                                   |                                                                                                    |
|                                                                   | Backstone Generation                                                                                                    |
|                                                                   | Recipient signatories                                                                                                    |
|                                                                   | The following staff are listed as signatories and will be available to select into an Acceptance record                                                                                                    |
|                                                                   | Auto operation conta<br>Name Simatory role Proxy role Arcentege record Mandatory Email                                                                                                    |
|                                                                   |                                                                                                    |
|                                                                   | TRAINING ADMIN Y Y Y Y training@dsigov.au                                                                                                    |
|                                                                   | TRAINING EDITOR Y Y Y training1@dstgov.au Update                                                                                                    |
|                                                                   |                                                                                                    |

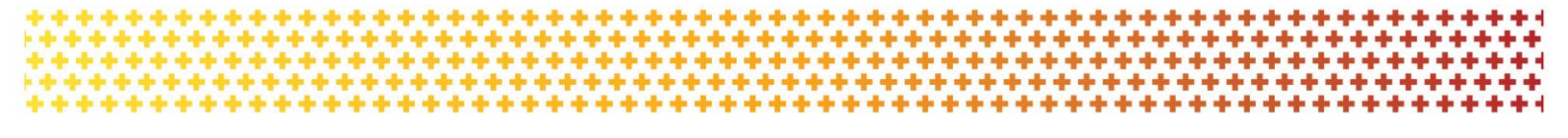

The screen below will be displayed. You can choose if the staff member has a:

Signatory role - meaning they can accept funding offers using the Online method.

Proxy role - meaning they are can accept funding offers using the Proxy method.

A staff member can be assigned both the signatory and proxy role allowing them to accept funding offers for both Online and Proxy acceptance methods.

Mandatory is ticked if it is mandatory for this signatory to accept all offers for your organisation.

| First Name:<br>TRAINING       | V Signatory role                     | Email:<br>training@dss.gov.au |
|-------------------------------|--------------------------------------|-------------------------------|
| Last Name:<br>ADMIN           | V Proxy role                         | Comment:                      |
| Position:<br>Not Specified    | Mandatory                            |                               |
| System role:<br>Administrator | Auto populate onto acceptance record | rd                            |
| Cancel/Discard Changes        |                                      | Save                          |

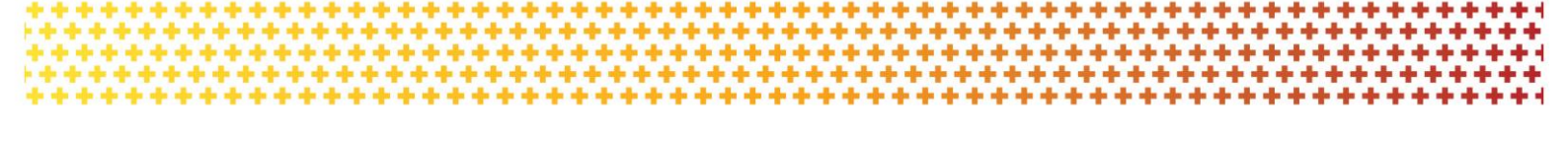

#### Auto populate onto acceptance record

You will need to tick the box next to the **Auto populate onto acceptance record** if you want the signatory to be populated under the Provider Signatories section under the Acceptances tile for every funding offer received through the Portal.

| First Name:   | Signatory role                    | Email:              |  |
|---------------|-----------------------------------|---------------------|--|
| TRAINING      | ·                                 | training@dss.gov.au |  |
| Last Name:    | Proxy role                        | Comment:            |  |
| ADMIN         |                                   |                     |  |
| Position:     | Mandatory                         |                     |  |
| Not Specified |                                   |                     |  |
| System role:  | Auto populate onto acceptance rec | ord                 |  |
| Administrator | •                                 |                     |  |

Once you have finished updating the Acceptance Parameters press the Save button.

# Need assistance

If you require assistance in using the Grant Recipient Portal contact the Grant Recipient Portal Helpdesk at <u>GRP.Helpdesk@communitygrants.gov.au</u> or on 1800 020 230 (option 5).